# syngenta

Інструкція по роботі із порталом прогнозування хвороб та шкідників

АгроПрогноз (agroprognoz.com.ua)

## Етапи реєстрації на порталі прогнозування хвороб agroprognoz.com.ua

# 1. Для реєстрації на сайті Ви можете скористатись наступними способами:

- натиснути кнопку «Реєстрація» на головні сторінці або
- натиснути кнопку «Реєстрація» на верхній панелі меню.

#### 2. Після необхідно заповнити уважно данні:

- Ім'я та Прізвище: вкажіть Ваші ім'я та прізвище
- Код ЄДРПОУ: вкажіть код ЄДРПОУ компанії (господарства), від імені якого Ви реєструєтесь.
- Назва компанії: вкажіть назву компанії (господарства), від імені якого Ви реєструєтесь.
- Посада: вкажіть Вашу посаду
- Область та район: вкажіть область та район, в якому знаходиться Ваша компанія
- Email: вкажіть email-адресу, за допомогою якої з Вами можна зв'язатися. Це поле дуже важливе: на вказаний Email прийде інформація про реєстрацію, а в подальшому саме на цю адресу будуть надсилатися повідомлення про загрози та рекомендації по їх попередженню
- Телефон: вкажіть номер мобільного телефону. Саме на цей номер будуть приходити СМС із інформацією про загрози, якщо Ви оберете такий пункт комунікації.
- Пароль: вкажіть пароль, який буде використовуватись на порталі.

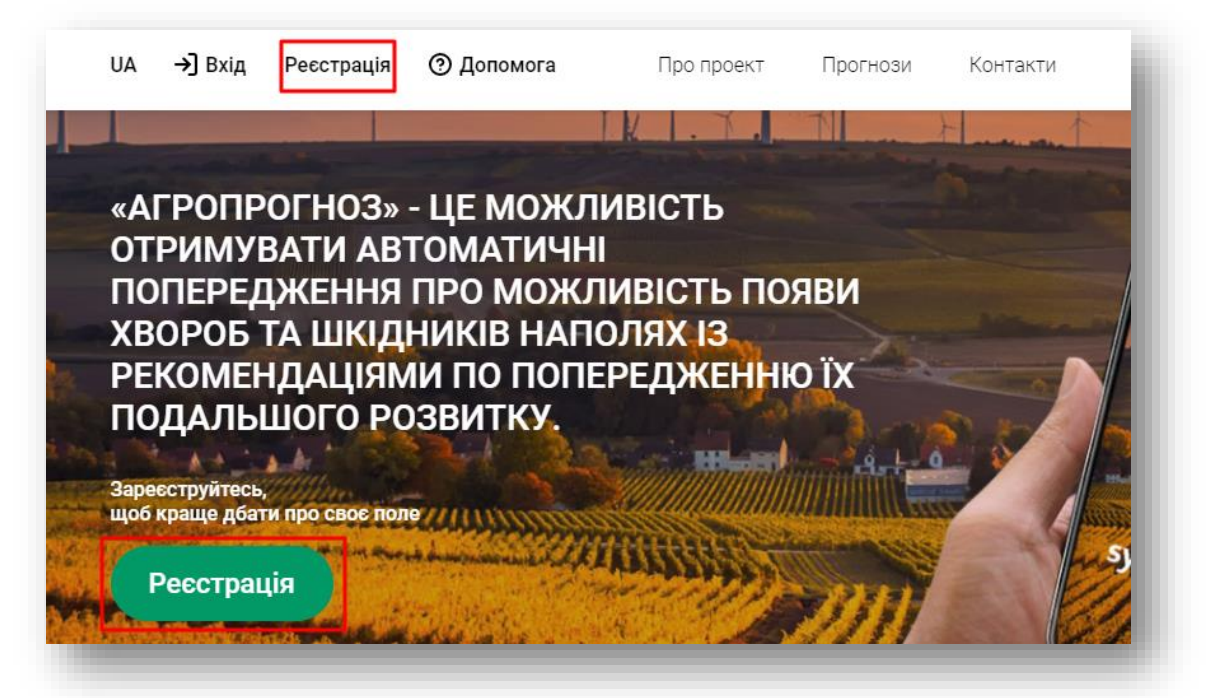

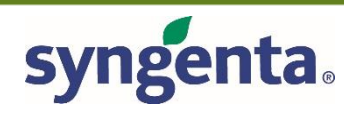

| 'я та прізвище               | Код ЄДРПОУ                            | Код ЄДРПОУ         |  |  |  |  |
|------------------------------|---------------------------------------|--------------------|--|--|--|--|
| Степан Яблучко               | 12345678                              |                    |  |  |  |  |
| азва компанії та Ваша посада | Область та район юридичної реєстрації |                    |  |  |  |  |
| ТОВ Агропром                 | Область                               | $\checkmark$       |  |  |  |  |
| Директор                     | Район                                 | $\checkmark$       |  |  |  |  |
| nail                         | Телефон                               |                    |  |  |  |  |
| email@example.com            | +380                                  | +380               |  |  |  |  |
| ароль                        | Підтвердіть пароль                    | Підтвердіть пароль |  |  |  |  |
|                              |                                       |                    |  |  |  |  |
| З умова                      | ми користувацької умови погоджуюсь    |                    |  |  |  |  |

Після заповнення інформації натисніть кнопку "Зареєструватись". Не забувайте поставити відмітку погодження з умовами користувацької угоди.

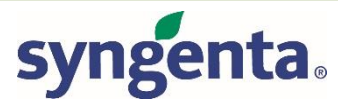

## Етапи реєстрації на порталі прогнозування хвороб agroprognoz.com.ua

Протягом 10-15 хвилин на вказану email-адресу прийде повідомлення із проханням підтвердити реєстрацію. Для підтвердження необхідно перейти за посиланням, зазначеному у листі: Сам лист на пошті буде виглядати наступним чином\*:

| Іван Іванов, реєстрація на сайті АгроПрогноз Вхідні × |                                                                     |                                                                                                    |     |   |   |
|-------------------------------------------------------|---------------------------------------------------------------------|----------------------------------------------------------------------------------------------------|-----|---|---|
|                                                       | Syngenta Agropro <noreply@agropr<br>кому мені 👻</noreply@agropr<br> | ognoz.com.ua> 10:40 (7 хвилин тому) т                                                                                                    | ☆ ◀ | • | : |
|                                                       | syngenta                                                            |                                                                                                    |     |   |   |
|                                                       |                                                                     | Шановний Іван Іванов!                                                                                                    |     |   |   |
|                                                       | Для підтвер,                                                        | Ви були успішно зареєстровані на сайті з прогнозування виникнення захворювань рослин <u>Agroprognoz.com.ua</u> !<br>цження реєстрації, будь ласка, перейдіть по цьому посиланн <mark>я</mark> : <u>https://www.agroprognoz.com.ua/register/confirm/Gb25qAa_JKMQ1mELgZthWHZ6z6L700eXYx0j1uSQo</u> |     |   |   |
|                                                       | ВАШ ЛОГІН:                                                          | agroprognoz test@gmail.com                                                                                                    |     |   |   |
|                                                       | ВАШ ПАРОЛЬ:                                                         |                                                                                                    |     |   |   |

#### Після рестрації зверніть увагу на наступні розділи сайту:

- Розділ "Допомога" містить основну інформацію про користування порталом. Тут Ви зможете знайти інформацію про те, як заводити власні поля та отримувати сповіщення у разі виникнення загроз.
- Розділ "Кабінет" це Ваша власна панель керування інформацією. Тут Ви зможете:
- Створювати та редагувати поля
- Створювати та редагувати розклад повідомленб про загрози
- Переглядати рекомендації по кожній із загроз.

З повагою, компанія «Сингента»

\*Уважно перевіряйте папку «SPAM» (Спам), «Підозрілі» і т.д., так як лист може випадково потрапити туди.

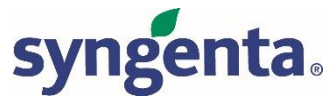

## Етапи реєстрації на порталі прогнозування хвороб agroprognoz.com.ua

Протягом 1 години (в робочий час) Ви будете авторизовані співробітником компанії "Сингента" та на Ваш email прийде повідомлення про успішну реєстрацію.

В подальшому використовуйте Ваш email як логін для входу в особистий кабінет.

Пароль для доступу використовуйте той, який Ви вказали при реєстрації.

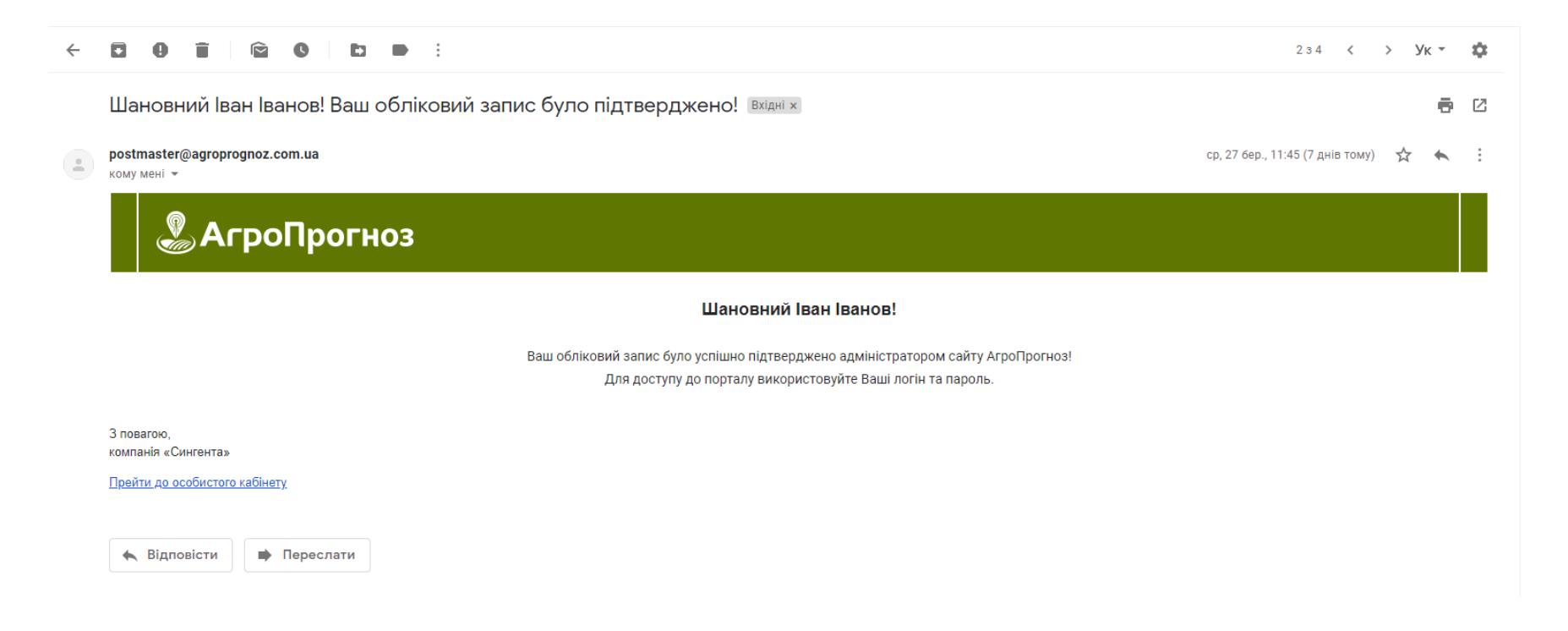

\*Уважно перевіряйте папку «SPAM» (Спам), «Підозрілі» і т.д., так як лист може випадково потрапити туди.

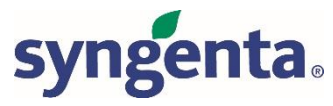

### Заведення полів

Після проходження модерації, Ви отримаєте відповідний лист підтвердження, і після цього можна заходити на сайт та додавати "Поля" та "Загрози".

На сайті, прямо на головній сторінці прокрутити вниз до зображення карти. Зверху карти Ви побачите кнопку

"Додати нове поле". Натисніть на неї.

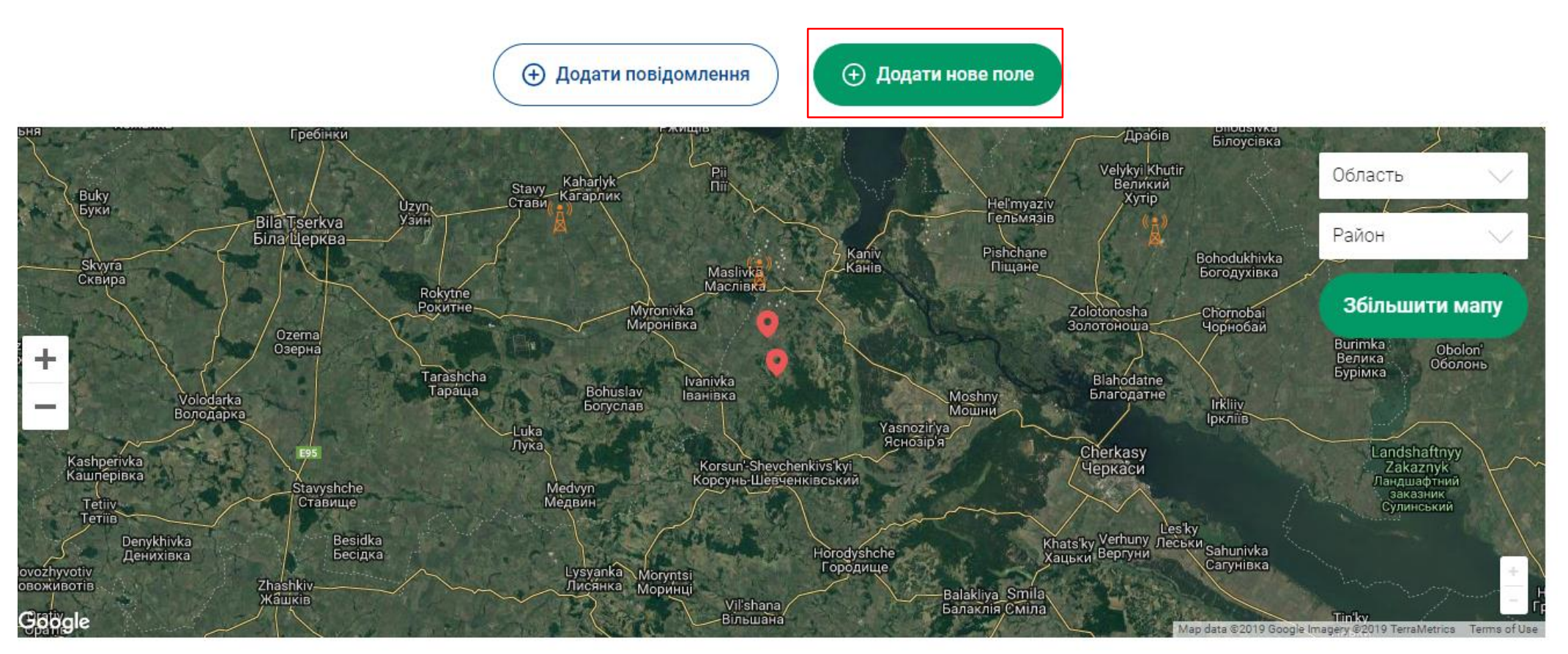

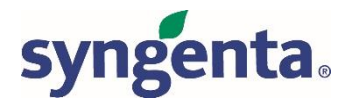

#### Мінськ Вітаўка Область . Додати нове поле Білорусь . Бобруйськ Район Назва поля Збільшити мапу Воронеж Плоша поля (га.) Культура Кукурудза Налаштування поля Белґород Широта Довгота Харків Полтава Область Україна Волгоград Область Луганськ Дніпро́ Рейон Донецьк Кривий Ріг Запоріжжя Район Молдова Маріуполь Ростов-на-Дону Яси Миколаїв Оберіть метеостанцію Кишинів Chisinău Одеса Еліста Додати метеостанцію Краснодар Севастопол Зберегти Новоросійсь

У Вас з'явиться секція заведення інформації про поле:

syngenta.

.

٠

- По-перше безпосередньо на мапі оберіть, де знаходиться Ваше поле. Ви можете переміщувати мапу мишею, натиснувши ліву кнопку миші. Ви можете збільшувати масштаб карти (аби знайти саме Ваше поле) за допомогою кнопок "+" та "-" в лівій частині мапи або колесом миші, затиснувши одночасно на клавіатурі кнопку "CTRL".
- Зайшовши поле на мапі, натисніть на нього мишею. У секції заведення поля, в полях "Широта" та "Довгота" з'явяться координати Вашого поля, а також автоматично заповняться поля "Область" та "Район".

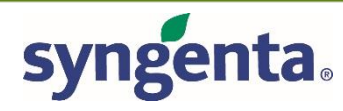

#### Заведенення полів

#### Вкажіть іншу інформацію про поле:

- Назва поля: назвіть Ваше поле так, аби у подальшому Ви легко розуміли, про яке саме поле із заведених йдеться мова.
- Вкажіть площу поля у гектарах
- Оберіть з переліку культуру, яка зараз знаходиться на цьому полі. Ця інформація дуже важлива для коректного прогнозу. Якщо на полі представлена дві або більше культур, Ви можете створити ще одне поле, з аналогічним розташуванням на мапі, поряд із вже заведеним.
- Оберіть метеостанцію(-ї), яка буде основною для отримання прогнозів по цьому полі. Система автоматично показує Вам найближчі метеостанції.
   Ви можете обрати як одну метеостанцію, так і декілька.
- Ви можете додати до трьох метеостанцій на одне поле, аби мати точніший рівень прогнозу. Для додавання ще однієї метеостанції натисніть кнопку «Додати метеостанцію».
- Для видалення зайвої метеостанції слід натиснути на знак «Корзина», справа від назви метеостанції.

Після заведення потрібної інформації натисніть кнопку "Зберегти".

Система збереже Ваші данні та покаже ваше поле значком червоного кольору на мапі: →

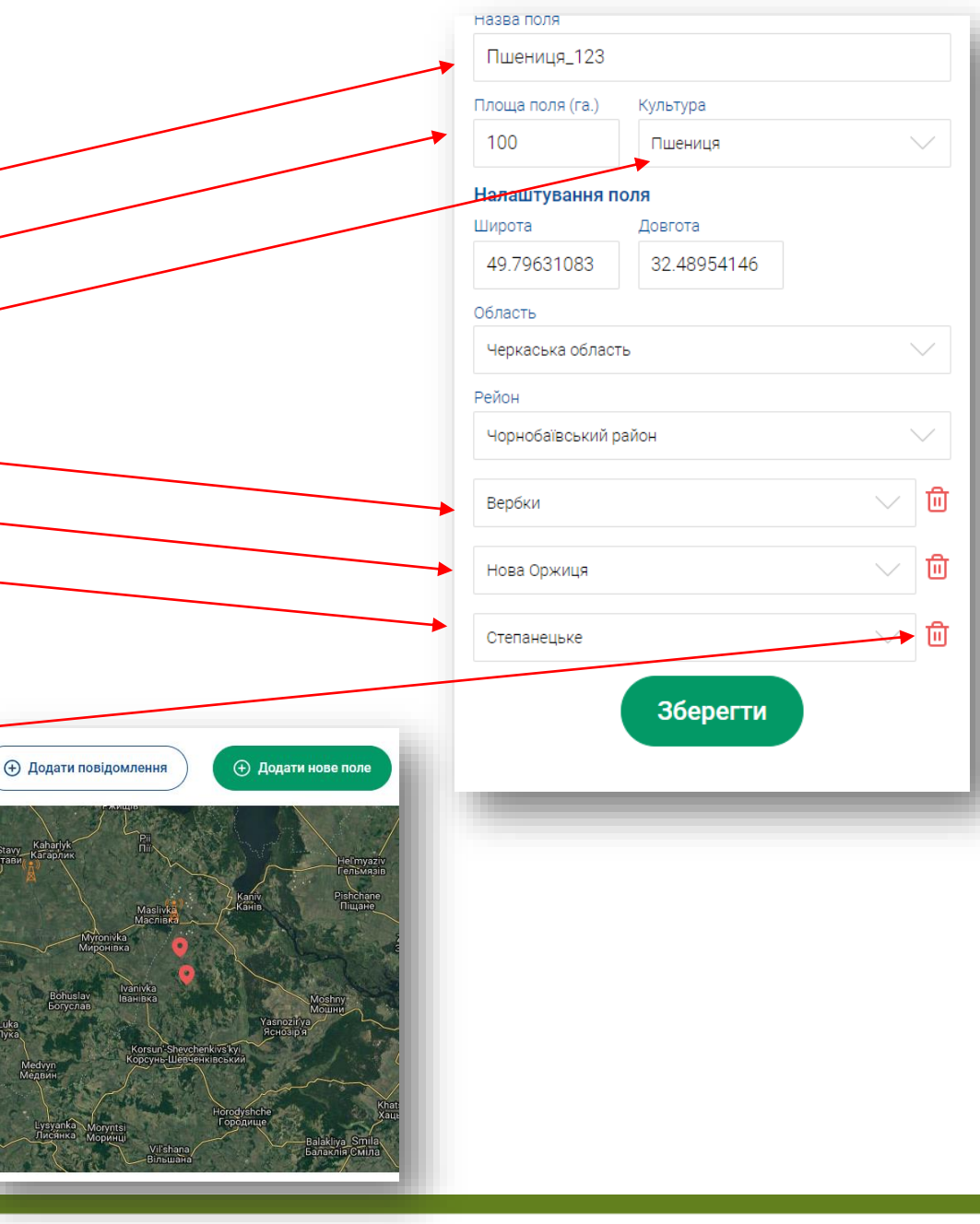

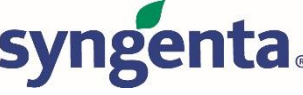

#### Налаштування повідомлень про загрози

Після того, як Ви завели всі поля, Ви можете настроювати повідомлення про загрози.

Це відбувається у Кабінеті користувача: У верхньому меню сайту натисніть на Ваші ім'я та прізвище. У випадаючому меню натисніть на пункт «Кабінет».

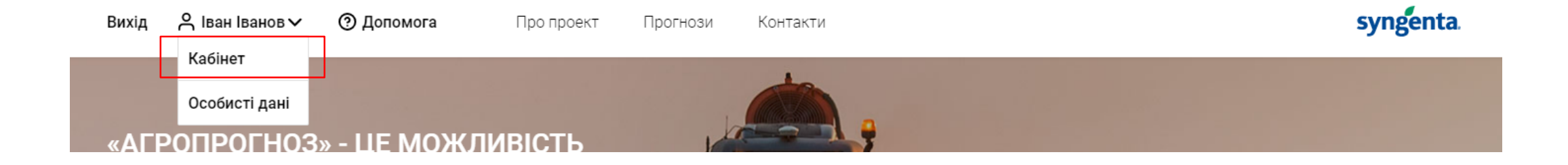

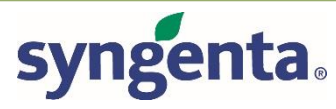

В «Кабінеті» ви можете передивлятись всі повідомлення про загрози, налаштовувати повідомлення та редагувати/видаляти заведені поля:

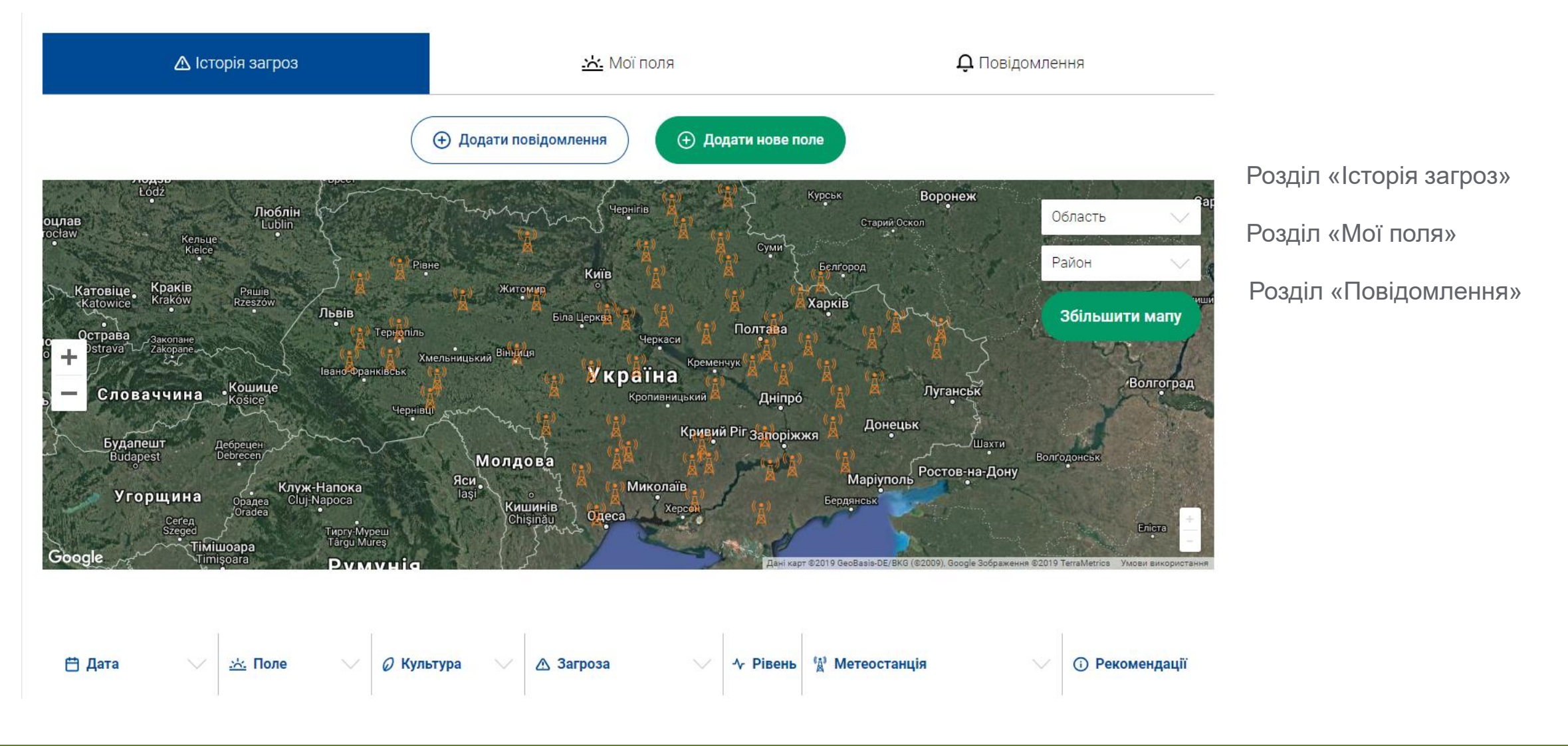

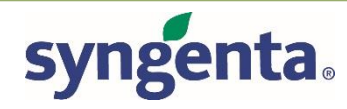

**Розділ «Історія загроз»** – в даному розділі зберігаються весь перелік загроз, які були виявлені метеостанціями та можуть нести потенційну загрозу Вашим полям за минули та поточний період.

Окрім цього, тут Ви можете одразу побачити рекомендації як в текстовому вигляді, так і у вигляді документу у форматі \*.pdf.

| 🛱 Дата 🗸 🗸      | 🗻 Поле 🗸 🗸 | 🖉 Культура 🔍 | 🛆 Загроза 🗸 🗸                                      | ∿ Рівень | 😭 Метеостанція 🗸 | <ul> <li>Рекомендації</li> </ul> |
|-----------------|------------|--------------|----------------------------------------------------|----------|------------------|----------------------------------|
| 3 квітня 2019   | Тест 2     | Соняшник     | Альтернаріоз (темно-бура<br>плямистість) соняшнику | 25       | Вознесенське     | Рекомендації                     |
| 2 квітня 2019   | Тест 2     | Соняшник     | Альтернаріоз (темно-бура<br>плямистість) соняшнику | 25       | Вознесенське     | Рекомендації 🙏                   |
| 28 березня 2019 | Тест 2     | Соняшник     | Альтернаріоз (темно-бура<br>плямистість) соняшнику | 25       | Вознесенське     | Рекомендації                     |
| 27 березня 2019 | Тест 2     | Соняшник     | Альтернаріоз (темно-бура<br>плямистість) соняшнику | 25       | Вознесенське     | Рекомендації                     |
| 26 березня 2019 | Тест 2     | Соняшник     | Альтернаріоз (темно-бура<br>плямистість) соняшнику | 25       | Вознесенське     | Рекомендації                     |

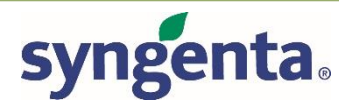

Розділ «Мої поля» – в даному розділі відображаються всі поля, які були вами заведені. За замовчуванням, там відображаються всі загрози в **реальному часі**, без повідомлення, які закріплені за вказаною культурою на полі. В розділі доступно редагування або видалення поля.

| 📩 Поле 🗸 🗸 | 🖉 Культура 💛 | 🛆 Загроза 🛛 🗸                        | ∿ Рівень | 🙀 Метеостанція 💛 | <ul><li>і) Рекомендації</li></ul> |           |
|------------|--------------|--------------------------------------|----------|------------------|-----------------------------------|-----------|
| Рапс_1     | Пшениця      | Злакові попелиці                     | 0        | ТОВ Молодецьке   | <u>Редагування</u> — У Х          | Видалення |
|            |              | Фузаріоз колоса (Fusarioum<br>spp.)  | 0        | ТОВ Молодецьке   |                                   |           |
|            |              | Fusarium Head Blight risk            | 0        | ТОВ Молодецьке   |                                   |           |
|            |              | Пірікуляріоз (Perikularum<br>Grisea) | 0        | ТОВ Молодецьке   |                                   |           |
|            |              | Септоріоз листя та колоса<br>пшениці | 0        | ТОВ Молодецьке   |                                   |           |
|            |              | Септоріоз листя пшениці              | 0        | ТОВ Молодецьке   |                                   |           |
|            |              | Антракноз (Anthracnose)              | 0        | ТОВ Молодецьке   |                                   |           |
|            |              | Іржа зернових                        | 0        | ТОВ Молодецьке   |                                   | -         |
|            |              |                                      |          |                  |                                   |           |

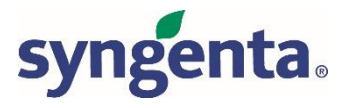

**Розділ «Повідомлення»** – в даному розділі відображається перелік повідомлень, які Ви обрали для отримання. Тут можливо редагувати рівень сповіщення/тип сповіщення, а також заводити нові повідомлення про загрози.

| <u>.ж.</u> Поле 🗸 🗸                                                                                                    | 🖉 Культура 🗸 🗸                                                                                                    | \land Загроза                                                                                                    | $\sim$                                                                                                    | 小 Рівень                                                                                                    | <b>Д Тип оповіщення</b> 💛                                                                                                    |              |
|----------------------------------------------------------------------------------------------------|----------------------------------------------------------------------------------------------------|----------------------------------------------------------------------------------------------------|----------------------------------------------------------------------------------------------------|----------------------------------------------------------------------------------------------------|----------------------------------------------------------------------------------------------------|--------------|
| Panc_1                                                                                                    | апс_1 Пшениця                                                                                                    |                                                                                                    |                                                                                                    |                                                                                                    |                                                                                                    | <b>1</b> 2 × |
| Тест 2                                                                                                    | Соняшник                                                                                                    | Альтернаріоз (темно-бура<br>плямистість) соняшнику                                                                                                    |                                                                                                    | 80 🛆                                                                                                    | Ω                                                                                                    | <b>1</b> 2 × |
| Для заведення нового Повідо<br>- натисніть кнопку «Додати по<br>- оберіть поле, по якому Ви б<br>- оберіть із переліку загрозу, п<br>Перелік містить лише ті загро<br>Ви можете додавати одну, де<br>- оберіть спосіб комунікації, н<br>іконка стане кольоровою.<br>- вкажіть цифрою рівень загр<br>Вам повідомлення.<br>- вкажіть діапазон часу, в яки<br>повідомлення про загрози - ч<br>Наприклад: якщо Ви вказали<br>система буде вас турбувати.<br>Натисніть <b>"Зберегти"</b> аби зб<br>налаштовано та збережено! | ати інформацію.<br>на обраному полі.<br>і загрози.<br>онку. Обрана<br>ма відправить<br>Вам<br>нця терміну.<br>о лише в цей час<br>цомлення | орнин<br>Ор До<br>Налаштуйте<br>Поле та клы<br>Тезt_1, Кук<br>Загрози<br>Гельмінтос<br>Фузаріоз (С<br>Церкоспор<br>етаіl sms<br>€ Додати<br>Видали<br>(+) Додати | Дати нове<br>повідомлення, щоб о<br>гура<br>курудза<br>поріозна плямистість л<br>2уха гниль качанів куку<br>оз листя кукурудзи ×<br>viber Рівень<br>10 80<br>80<br>11 9<br>11 9<br>11 9<br>11 9<br>11 9<br>11 9<br>11 9<br>11 | Коронализии         Кримувати оповіщення про загрози         Гримувати оповіщення про загрози         Гримувати оповіщення про загрози         Гримувати оповіщення про загрози         Гримувати оповіщення про загрози         Гримувати оповіщення про загрози         Гримувати оповіщення про загрози         Гримувати оповіщення про загрози         Гримувати (повіщення про загрози         В який час доби         %         В який час доби         %         %         О 9:00         до 17:55         %         В який час доби         %         %         %         %         %         %         %         %         %         %         %         %         %         %         %         % | Print Control of the second second se |              |

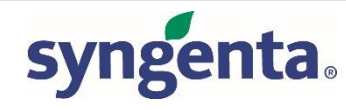

### Робота із мапою сервісу Агропрогноз

Мапа, яка доступна у персональному кабінеті, є не меш інформативним джерелом інформації. Для Вашої комфортної роботи, всі поля на ній мають два типи підсвічування, а саме:

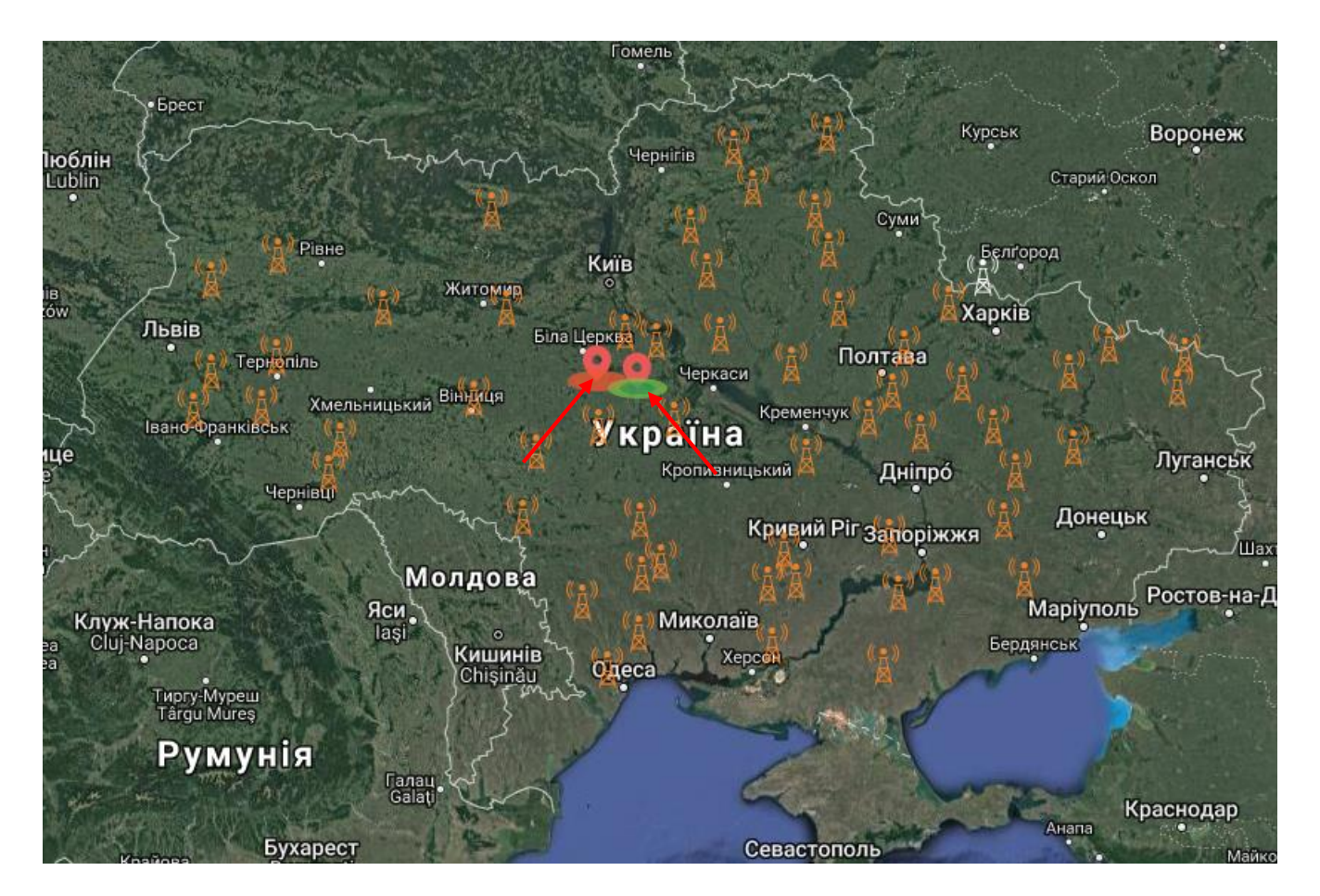

- У разі, коли на точці поля немає жодних загроз, то під ним буде підсвічуватись зелений колір;

- Якщо на полі присутня будь-яка загроза, то під полем автоматично буде загоратись червоний колір.

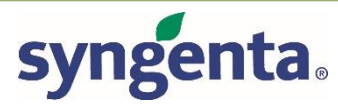

Для швидкого та оперативного розуміння ситуації, Ви можете клацнути на значок поля, після чого Ви можете побачити поточну ситуацію на полі, рекомендації, а також відредагувати інформацію за необхідності.

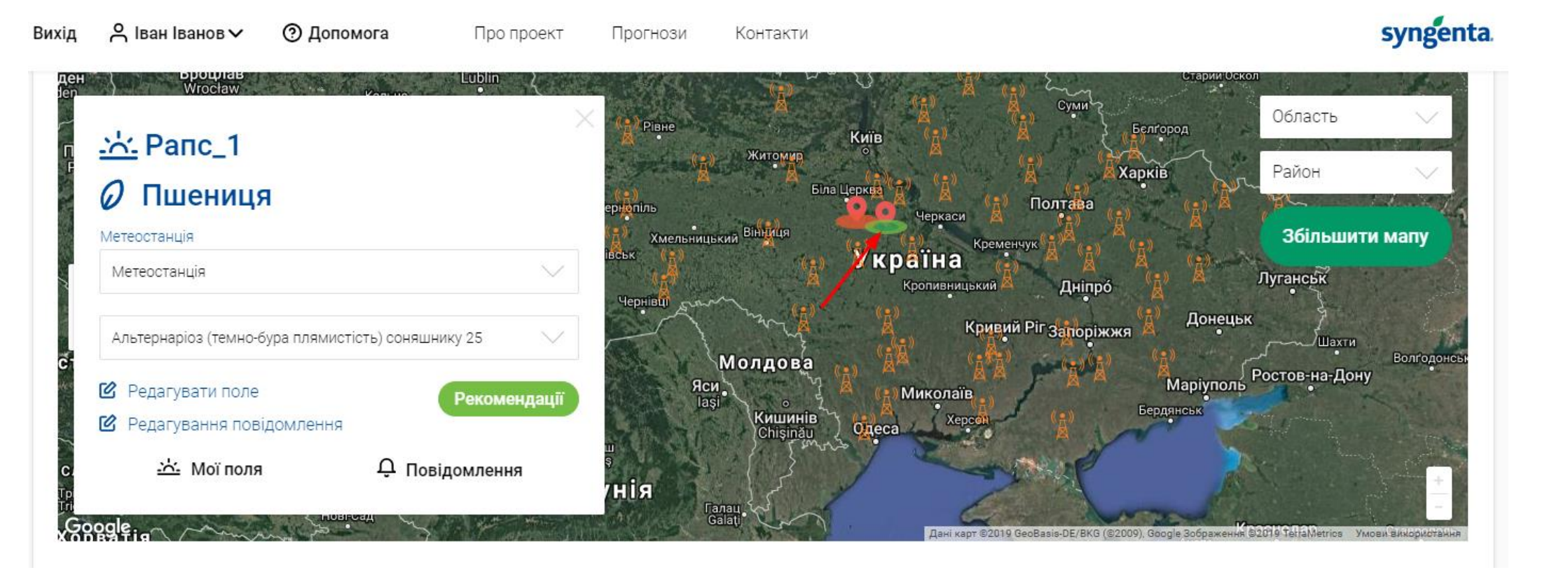

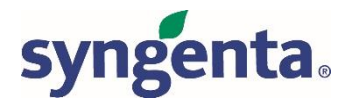

#### Загальні питання:

- Що означає рівень загрози?

Якщо для певної культури, Ви обрали, наприклад, рівень загрози **80**, це означає, що ДО цього порогу Ви не будете отримувати повідомлення про загрози. Як тільки рівень загрози буде перевищено – Вам буде надіслано повідомлення тим способом, який Ви обрали.

- Як часто оновлюється інформація на станціях?

Інформація на станціях оновлюється двічі на день, вранці та ввечері.

- У мене виникли проблеми із входом до сервісу, що робити?

Звернутись до технічного спеціаліста, написавши зміст проблеми на пошту agroprognoz.test@gmail.com

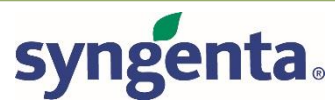